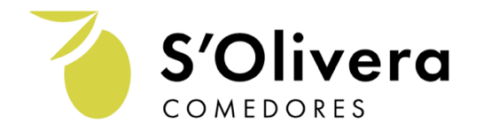

## ACTIVAR NUEVO CURSO ESCOLAR COMENSALES YA REGISTRADOS

AVISO: la APP móvil **no funciona** hasta que **EDITEN** el nuevo curso de su hij@ **MARQUEN** si es un comensal fij@ o esporádic@ **mo es necesario** que indique el día que empieza, lo podrán marcar directamente en el calendario de su APP móvil una vez finalice la activación.

PRIMER PASO: entre en la página web del Catering s´Olivera <u>www.cateringsolivera.com</u> y haga clik en Puede acceder a la página web a través de cualquier navegador (Internet Explorer, Safari, Mozilla Firefox o Chrome en un PC, Tablet o Teléfono Móvil).

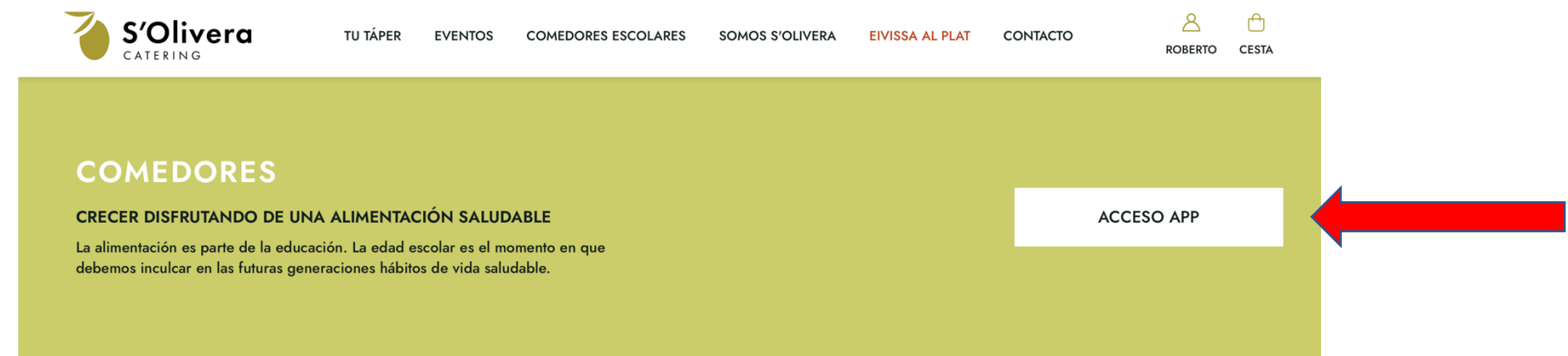

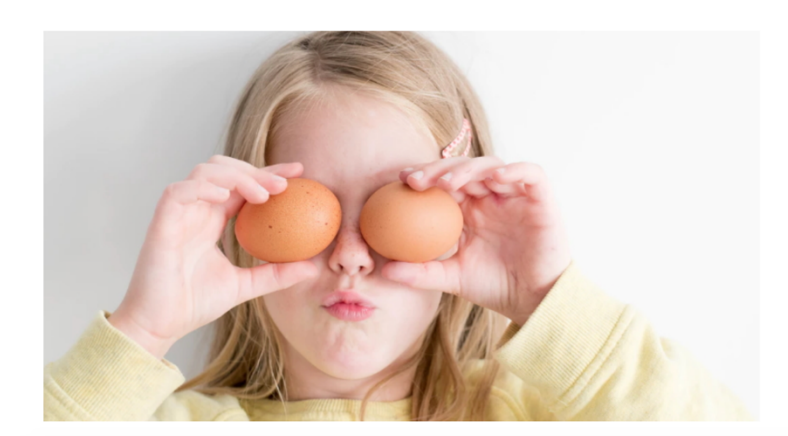

En S´Olivera los niños crecen disfrutando de una alimentación saludable. Además de atender sus necesidades nutricionales con productos frescos y de calidad y una dieta variada, contamos con un proyecto pedagógico implantado con mucho éxito. Nuestros monitores cuidan, alimentan y educan a través del juego en actitudes y hábitos relacionadas con la alimentación, la convivencia, la higiene y la sostenibilidad en el consumo.

Nuestros menús son elaborados por nutricionistas especializados en niños en edad escolar y se adaptan a las necesidades de distintos colectivos.

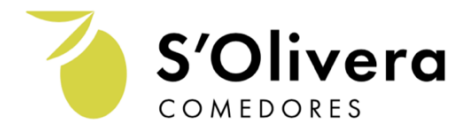

**SEGUNDO PASO:** Introduzca el **NIF/NIE** (ej: 58848238r o X6179152h) y la **contraseña.** Si no la recuerda puede cambiarla con la opción **¿Has olvidado tu contraseña?** 

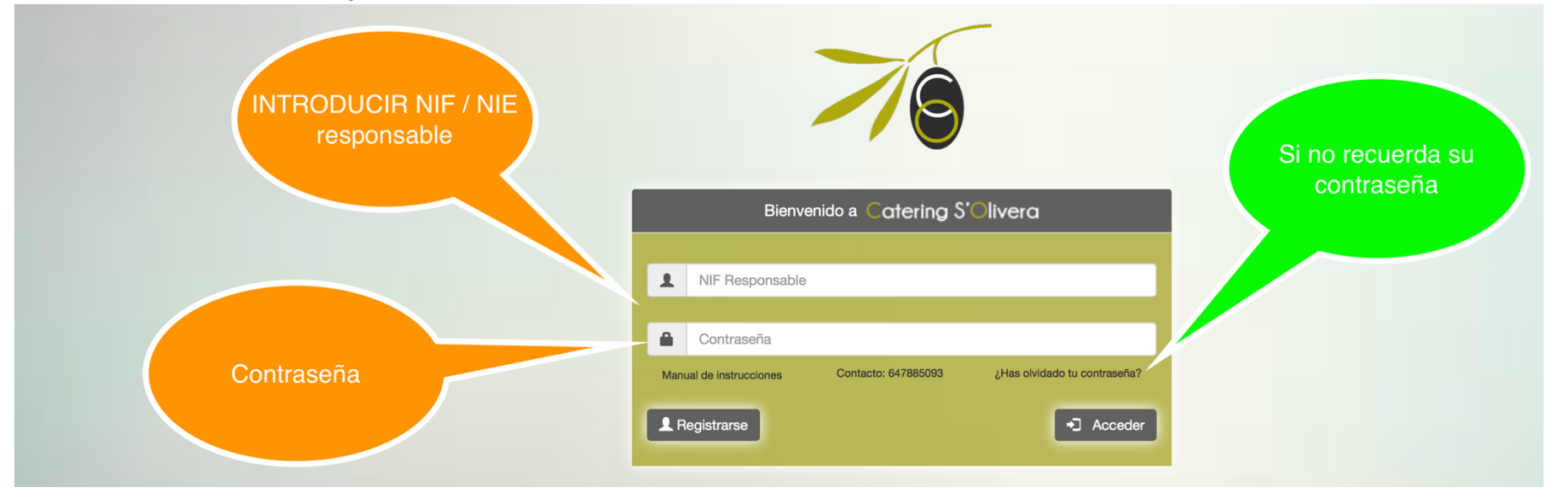

## TERCESO PASO: Editar comensal. Si tiene varios hijos/as, editar uno a uno.

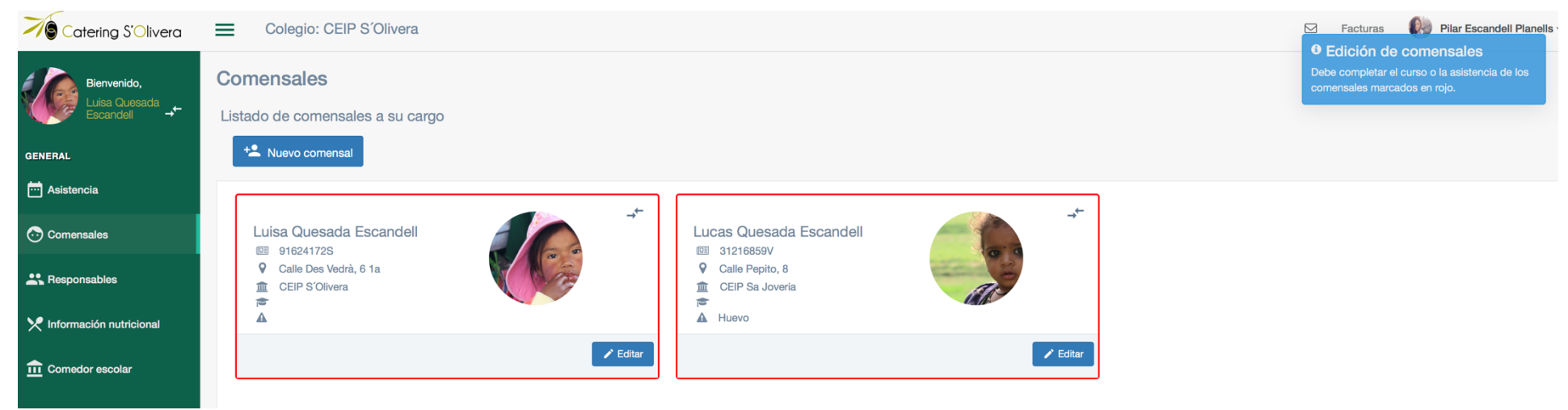

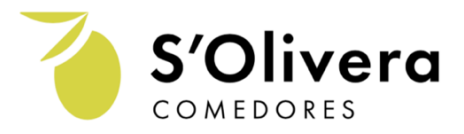

## **CUARTO PASO**

Editar el nuevo curso escolar. Si es **comensal** habitual EDITAR curso MARCAR días asistencia Frimer día comedor habitual GUARDAR

**EJ:** si ha marcado que empieza el 01 de octubre como habitual, se puede quedar en septiembre como esporádico marcando los días en su APP Editar el nuevo curso escolar. Si es **comensal esporádico** EDITAR curso escolar **BOURDAR** EJ: si usted quiere en un futuro ser comensal habitual tiene la opción de cambiarse NUNCA desde la APP móvil si no accediendo a través de la página web EDITAR comensal

## Efectivo a partir del próximo

mes

| Editar comensal                                                                                    |                                                               | × Editar comensal     |                                                                                     |
|----------------------------------------------------------------------------------------------------|---------------------------------------------------------------|-----------------------|-------------------------------------------------------------------------------------|
| Nombre y apellidos *                                                                               | Luisa Quesada Escandell                                       | Nombre y apellidos *  | Luisa Quesada Escandell                                                             |
| NIF *                                                                                              | 91624172S                                                     | NIF *                 | 91624172S                                                                           |
| Colegio *                                                                                          | CEIP S'Olivera                                                | Colegio *             | CEIP S'Olivera                                                                      |
| Curso *                                                                                            | 2A \$                                                         | Curso *               | *                                                                                   |
| Dirección *                                                                                        | Calle Des Vedrà, 6 1a                                         |                       |                                                                                     |
| Asistencia                                                                                         | Habitual <- Para ser esporádico NO marcar la casilla Habitual | Dirección *           | Calle Des Vedrà, 6 1a                                                               |
| Días de asistencia siguiente                                                                       | Lunes 🔗 Martes 🔗 Miércoles 🌑 Jueves 🐼 Viernes 🔇               | Asistencia            | Habitual <- Para ser esporádico NO marcar la casilla Habitual                       |
| mes hábil                                                                                          |                                                               | Imagen del comensal   | Seleccionar archivo nada seleccionado                                               |
| Primer día de comedor *                                                                            | b2/09/2019                                                    |                       |                                                                                     |
| Imagen del comensal                                                                                | < Septiembre 2019 > 1ado                                      | Alergias del comensal | ÷                                                                                   |
| Alergias del comensal                                                                              | Lu Ma Mi Ju VI Sa Do<br>26 27 28 29 30 34 4                   | Protocolo Actuación   | Si No                                                                               |
| Protocolo Actuación                                                                                | 2 3 4 5 6 7 8<br>9 10 11 12 13 14 15                          | En Caso de Ingesta:   | Ayudarla                                                                            |
| En Caso de Ingesta:                                                                                | 16 17 18 19 20 24 22   23 24 25 26 27 28 29 20                | Atención especial     | Si No                                                                               |
| Atención especial                                                                                  | 30 1 2 3 4 5 6                                                | Especificar atención: | Mimarla                                                                             |
| Especificar atención:                                                                              | Mimarla                                                       | Autorizo usar         | a imagen con fines relaciones con el comedor (Facebook, Proyecto Pedagógico centro) |
| Autorizo usar la imagen con fines relaciones con el comedor (Facebook, Proyecto Pedagógico centro) |                                                               |                       |                                                                                     |
| Autorizo recibir emails con fines informativos                                                     |                                                               |                       |                                                                                     |
|                                                                                                    |                                                               |                       | Ormalez                                                                             |

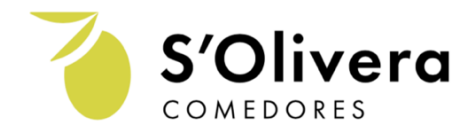

QUINTO PASO: al actualizar sus datos a través de la página web ya puede hacer uso de su APP móvil. Les recomendamos que la aplicación móvil es solo informativa, la única sección editable es el CALENDARIO de asistencia. Si necesita dar de alta otro comensal o modificar datos de su hij@ tiene que acceder siempre a través de la página web.

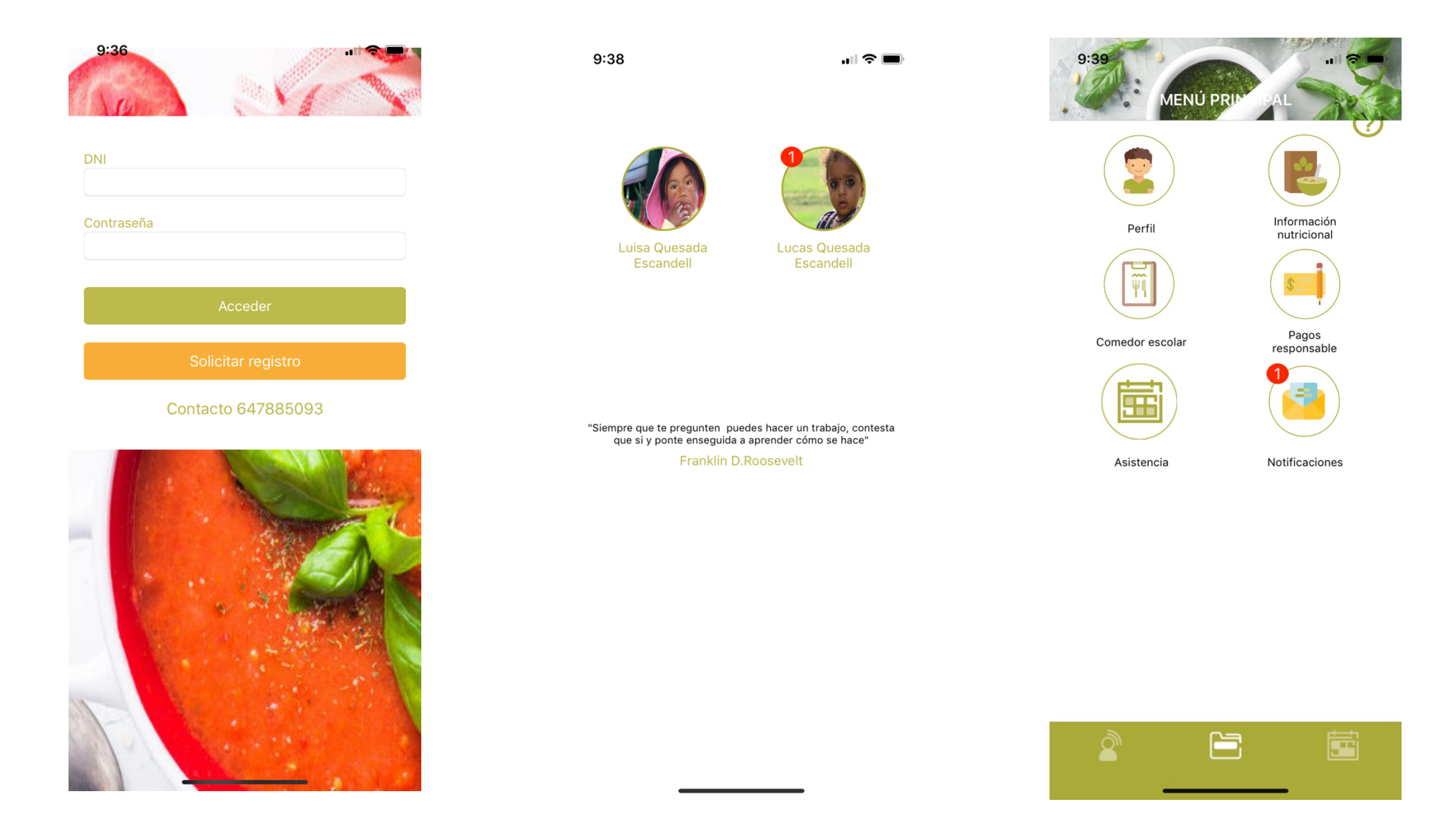